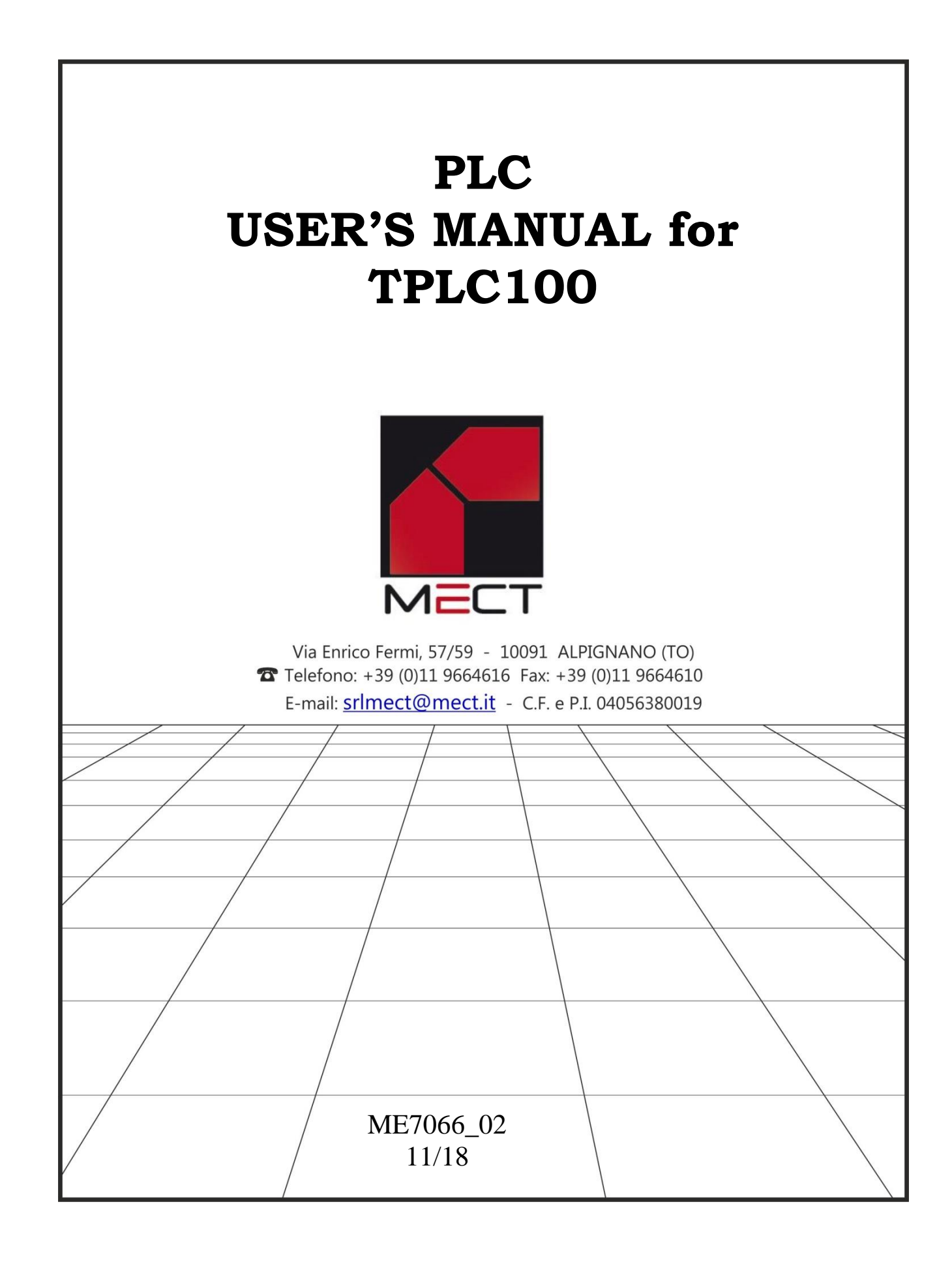

### Mect srl

## INDEX

| 1.0 Introduction                                                    | 4    |
|---------------------------------------------------------------------|------|
| 1.1 Staff skill                                                     | 4    |
| 1.2 Symbols                                                         | 4    |
| 1.3 Terms                                                           | 4    |
| 1.4 Security                                                        | 5    |
| 2.0 Reference manual                                                | 5    |
| 2.1 System description                                              | 6    |
| 2.2 Features                                                        | 7    |
| 2.3 Installation                                                    | 9    |
| 2.3.1 Distance                                                      | 9    |
| 2.3.2 Insertion and removal of components                           | 9    |
| 3.0 Terminal boards placement AA model and AB model                 | . 10 |
| 3.1 Power supply                                                    | .11  |
| 3.1.1 Grounding                                                     | .11  |
| 3.1.2 Cable screen                                                  | .11  |
| 3.2 Digital output connections of M5 and M6                         | . 12 |
| 3.3 Digital output connections of M3 and M4                         | . 12 |
| 3.4 Digital inputs connection of M7                                 | . 13 |
| 3.5 Digital inputs connection of M7                                 | . 13 |
| 3.6 Analog inputs (mA, V) connection of M9                          | . 14 |
| 3.7 Analog inputs (TCJ, TCK, TCT, PT100) connections of M11 and M12 | . 15 |
| 3.8 Analog outputs connections of M10                               | . 16 |
| 3.9 Analog inputs 1-4 of M9                                         | . 17 |
| 3.10 Analog inouts 5-12 of M11 and M12                              | . 18 |
| 3.11 Analog outputs 1-2 of M10                                      | . 19 |
| 3.12 CANopen connections (TPLC100 AA model)                         | . 19 |
| 3.13 ModBus connections (TPLC100 AB model)                          | . 20 |
| 4.0 Programming                                                     | . 21 |
| 4.1 PLC                                                             | . 21 |
| 4.2 HMI                                                             | . 21 |
| 4.3 System variables                                                | . 22 |
| 5.0 Peripherals                                                     | . 27 |
| 5.1 USB                                                             | . 27 |
| 5.2 Ethernet                                                        | . 27 |
| 6.0 How to order                                                    | . 27 |
|                                                                     |      |

# **1.0 Introduction**

To ensure a quick installation of the device please follow carefully the information in this manual.

# 1.1 Staff skill

Products described here are to be used exclusively by personnel with experience in programming PLCs, or technician specialized in the use of electrical device for automation. MECT S.r.l. declines any responsibility for malfunctions or damages caused by improper use of MECT devices, due to the non-compliance with information in this manual. In MECT S.r.l there is an help desk service.

## 1.2 Symbols

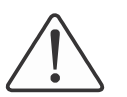

### Danger

Follow these advices to avoid people injury

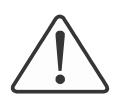

## Warning

Follow these advices to protect the device.

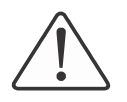

# Caution

Follow this advice to have a more effective performance.

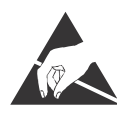

### **ESD** (Electrostatic discharge)

Danger: possibility of components damage due to electrostatic discharge.

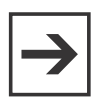

#### Note

Steps to follow for a correct installation

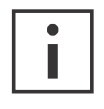

# Additional informations

# 1.3 Terms

| PLC: | TPLC100 |
|------|---------|
|      |         |

Operator Panel: TP1070

#### Mect srl

#### **1.4 Security**

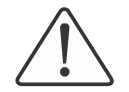

Attention Switch off the devices before connecting them

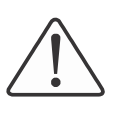

#### Attention

TPLC100 must be mounted inside cabinet or electrical switchboards whose access must be performed by qualified personnel.

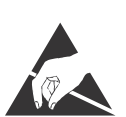

#### ESD (Electrostatic discharge)

Modules have electronic components that can be damaged by electrostatic discharge. Be sure to be connected to ground when handle the devices.

The instrument has no power switch and no internal fuse, but it powers on immediately after connecting a correct power supply input (check the power supply value on the instrument label). Keep the power supply line as short as possible and keep it separate from other power lines.

For security reasons it is necessary to have a 2 section power switch with a fuse near the instrument and easily replaceable.

Avoid the presence of other power actuators in the same control panel, high humidity, excessive heat and corrosive gas.

Instruments must have a power supply from security transformers or SELV transformers.

#### 2.0 Reference manual

The **Quick Start** (downloadable from the web site) and **MectSuite Tutorial** are the reference manuals for MectSuite Software to develop HMI and PLC applications.

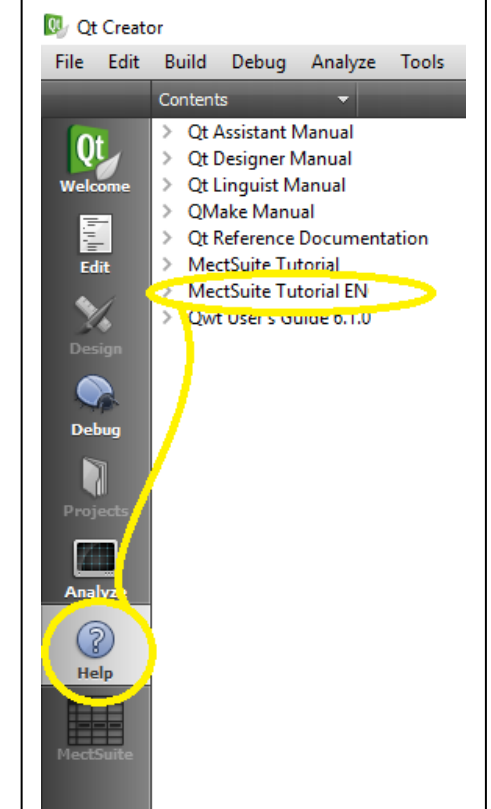

#### **Mect srl**

#### 2.1 System description

The TPLC100 is a PLC equipped with digital I/O and analog inputs, fieldbus like Modbus, and a 100Mbit/s Ethernet interface.

The networks are managed simultaneously by TPLC100, and data from one network can be sent to another thus creating a bridge between the two networks.

On the PLC TPLC050 there is a USB host port, which allows the use of a key for software update and data log. Through a GPRS/UMTS or Wi-Fi key (optionally provided by Mect) it is possible to connect the operator panel to a Wi-Fi or Mobile network. The network setting is done from MENU  $\rightarrow$  OPTIONS  $\rightarrow$  NETWORK\_CFG  $\rightarrow$  tab "Wi-Fi" or tab "Mobile" via VNC.

It is possible to create a graphic page by which you manage plc (see chapter <u>HMI</u>).

On the PLC TPLC100 there are up to 192 retentive variables stored on flash and more than 4800 non retentive variables.

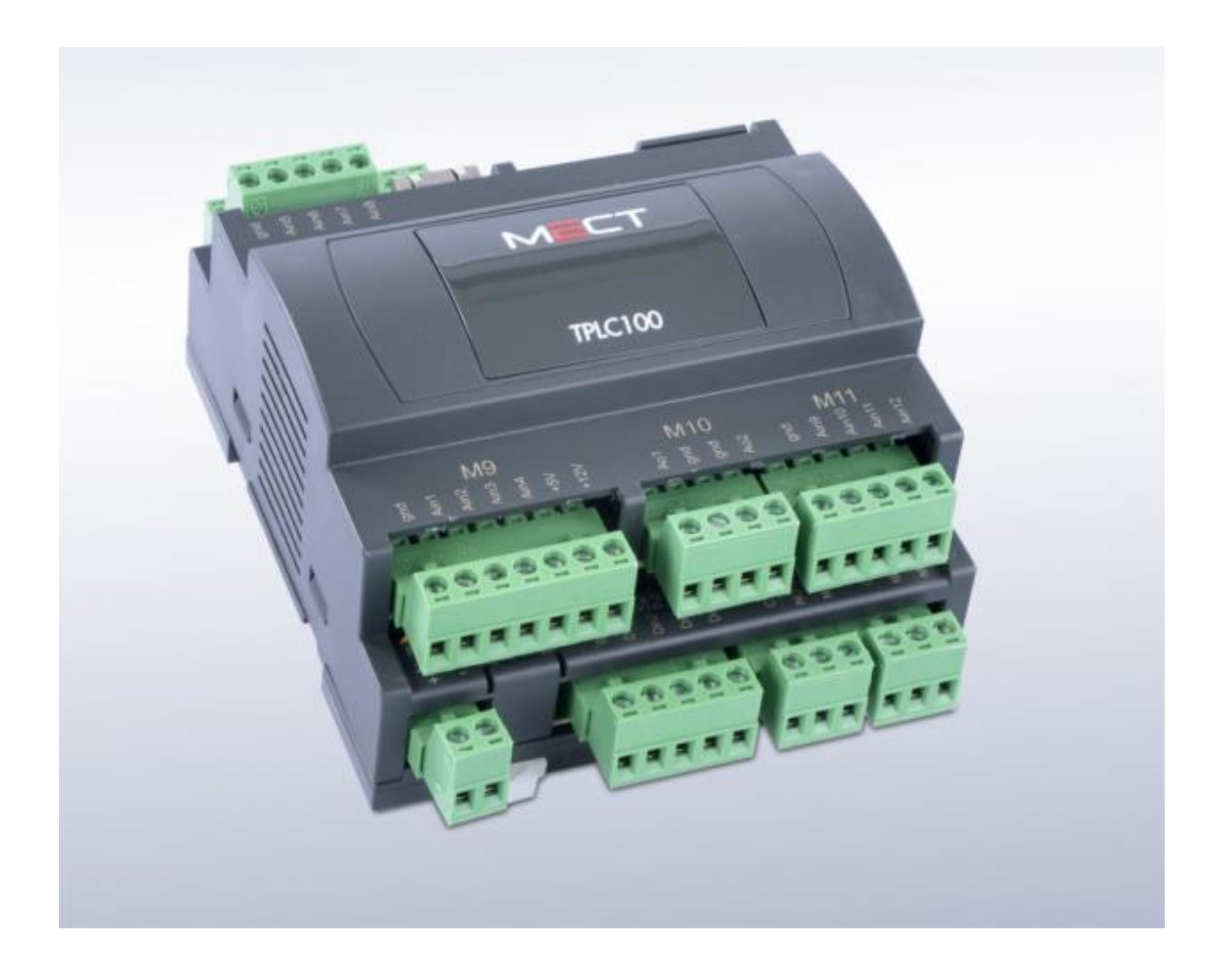

# 2.2 Features

| PLC hardware features  |                                       |  |  |
|------------------------|---------------------------------------|--|--|
| PLC Processor          | ARM926JE 454MHz                       |  |  |
| RAM                    | 128MB                                 |  |  |
| FLASH                  | 128MB                                 |  |  |
| Non volatile variables | On FLASH memory                       |  |  |
| Real Time Clock        | Yes with rechargeable battery         |  |  |
| Ethernet               | 10Mbit/s - 100Mbit/s self recognition |  |  |
| USB-A                  | Host 2.0                              |  |  |
| Micro SD               | Not available                         |  |  |
| PLC software features  |                                       |  |  |
| Sistema operativo      | LINUX 2.35                            |  |  |
| PLC                    | IEC61131-3                            |  |  |
| Fieldbus               | Modbus RTU / TCP or CANopen           |  |  |
| Storage memory         | Possibility of history storage        |  |  |
| Fieldbus main features |                                       |  |  |
| Modbus RTU             | Master/Client 2 wires                 |  |  |
| Modbus TCP             | Master/Client                         |  |  |

| Power supply |               |
|--------------|---------------|
| 15÷36VDC     |               |
| Absorption   | 150mA a 24Vdc |

| Analog accuracy class |          |  |  |  |
|-----------------------|----------|--|--|--|
| Analog Inputs 1-4     | 0,5% Vfs |  |  |  |
| Analog Inputs 5-12    | 0,5% Vfs |  |  |  |
| Analog Outputs        | 0,5% Vfs |  |  |  |

| Mechanics                |                                   |  |  |  |
|--------------------------|-----------------------------------|--|--|--|
| Dimensions               | 105 x 136 x 60 mm - 6 DIN modules |  |  |  |
| Installation             | On OMEGA DIN A rail               |  |  |  |
| Environmental conditions |                                   |  |  |  |
| Operative temperature    | 0 °C 55 °C                        |  |  |  |
| Storage temperature      | -20 °C +85 °C                     |  |  |  |
| Relative humidity        | Da 5 % a 95 % no condensation     |  |  |  |

| Electric isolation                 |                          |  |  |  |
|------------------------------------|--------------------------|--|--|--|
| Air clearance                      | According to IEC 60664-1 |  |  |  |
| Pollution according to IEC 61131-2 | 2                        |  |  |  |
| Degree of protection               |                          |  |  |  |
| Rear protection                    | IP 20                    |  |  |  |

| Inputs / Outputs |      |                                                  |            |     |                            |  |
|------------------|------|--------------------------------------------------|------------|-----|----------------------------|--|
|                  |      | Input type                                       | Resolution | Bit | Note                       |  |
| Universal        | N° 4 | 0÷20 mA                                          | 0.005mA    | 12  | Input impedance $9\Omega$  |  |
| Inputs           |      | 0÷10V                                            | 0.003V     | 12  | Input impedance<br>500kΩ   |  |
|                  |      | Thermocouples:                                   |            | 12  |                            |  |
|                  |      | $J(0^{\circ}C \div 600^{\circ}C), T(0^{\circ}C)$ |            |     | Cold junction              |  |
| Universal        |      | ÷ 400°C), K(0°C ÷                                | 1°C        |     | compensation               |  |
| Analog<br>Inputs | N° 8 | 1200°C)                                          |            |     |                            |  |
|                  |      | PT100 R                                          | 0.1°C      | 12  |                            |  |
|                  |      | $-40.0^{\circ}C \div 200.0^{\circ}C$             |            |     |                            |  |
| Analog           | N° 2 | 0-10V                                            | 0.01V      | 12  | Min Impedance: 1KΩ         |  |
| Outputs          |      | PWM @250Hz                                       | 1%         |     | Min Impedance : $1K\Omega$ |  |
| Digital          | NIOO |                                                  | PLC cycle  |     |                            |  |
| Inputs           | IN O | PNP                                              | time       |     |                            |  |
|                  | N°6  | Contact relay 5A                                 |            |     |                            |  |
| Digital          |      |                                                  |            |     |                            |  |
| Outputs          | N°2  | Exchange realy 10A                               |            |     |                            |  |
|                  |      |                                                  |            |     |                            |  |

# **Electromagnetic compatibility**

The electromagnetic compatibility tests have been carried out at accredited laboratories, according to EN 61326-1, EN 61131-2 and EN 61000-6-2standards.

### **2.3 Installation**

#### 2.3.1 Distance

The system must be installed in a way that there is enough space for heat dissipation (at least 20 mm each side) and cabling. Avoid cables superimposition to prevent EMC problems.

### 2.3.2 Insertion and removal of components

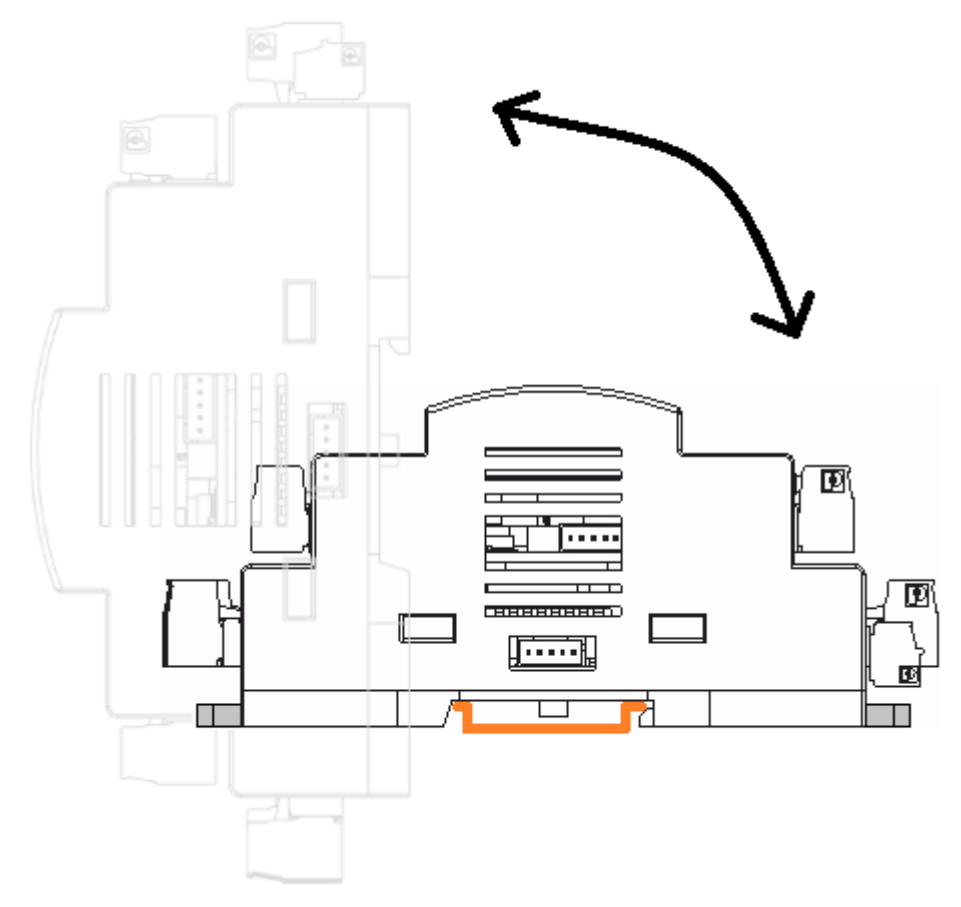

### Attention

Before performing these operations make sure that devices are not supplied.

The insertion or removal of a single terminal is carried out by acting on the fastning hook to the DIN rail located at the base of the terminal itself as shown in the figure.

## 3.0 Terminal boards placement AA model and AB model

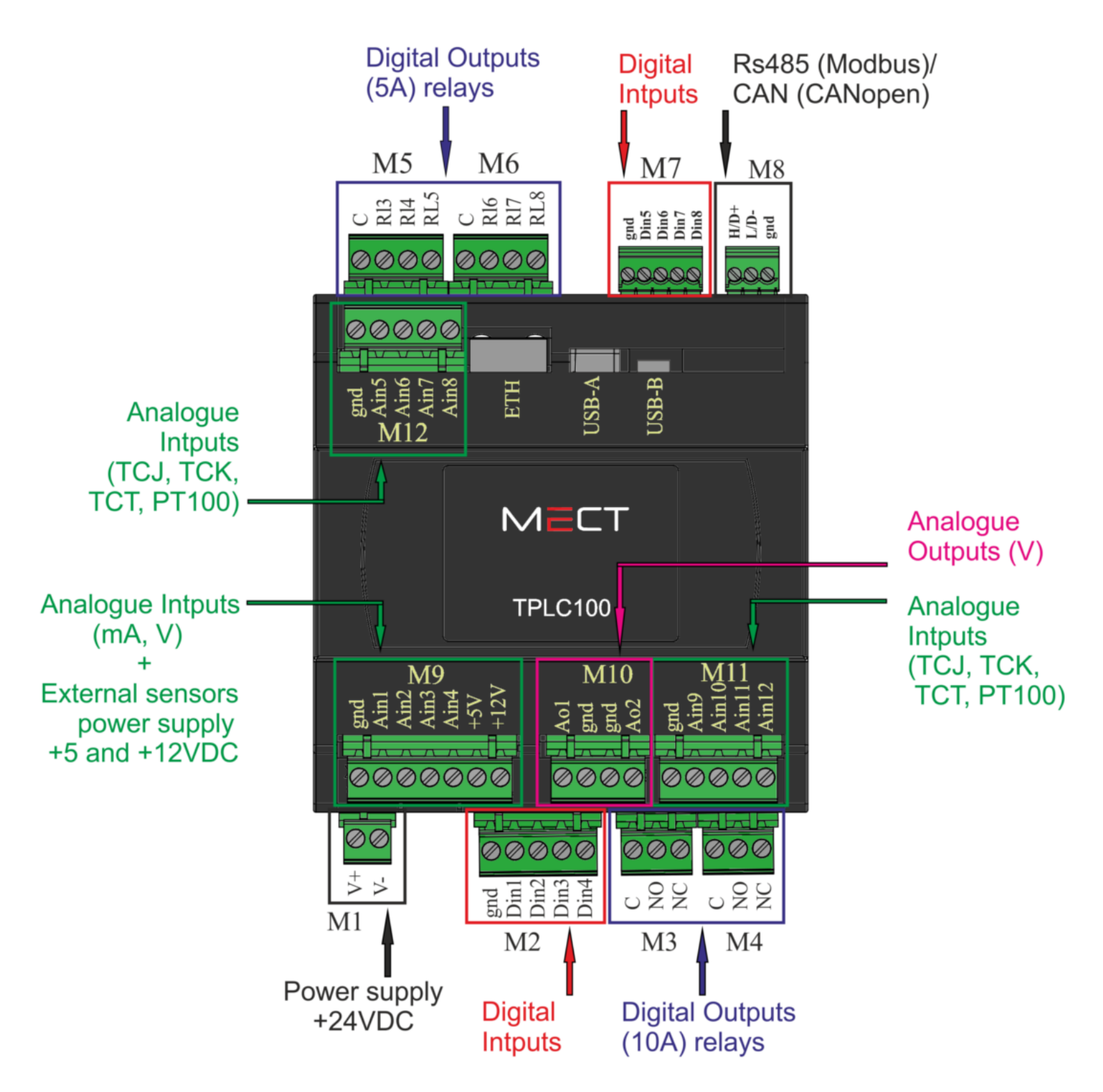

### 3.1 Power supply

The PLC TPLC100 requires a  $15 \div 36$ VDC power supply as shown in the figure. The system is protected from the power supply polarity inversion.

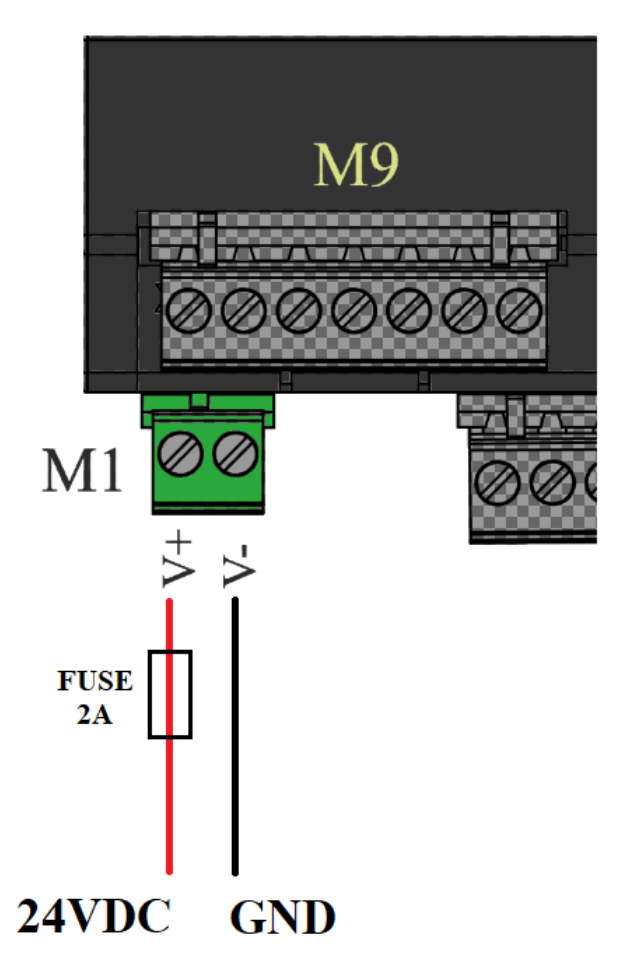

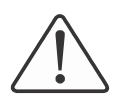

#### Attention

A wrong value for the power supply can cause a damage to the device.

#### 3.1.1 Grounding

The DIN rail on which are mounted the PLC TPLC100 and the terminals must be carefully grounded in order to increase the rejection of electromagnetic disturbances.

#### 3.1.2 Cable screen

To make the system less sensible to disturbances, the connection cable between the operator panel and the PLC TPLC100 should be screened and connected to both devices GND.

### 3.2 Digital output connections of M5 and M6

The digital outputs are relay outputs with dry contacts. Outputs 3 to 8 have contact relays (5 A).

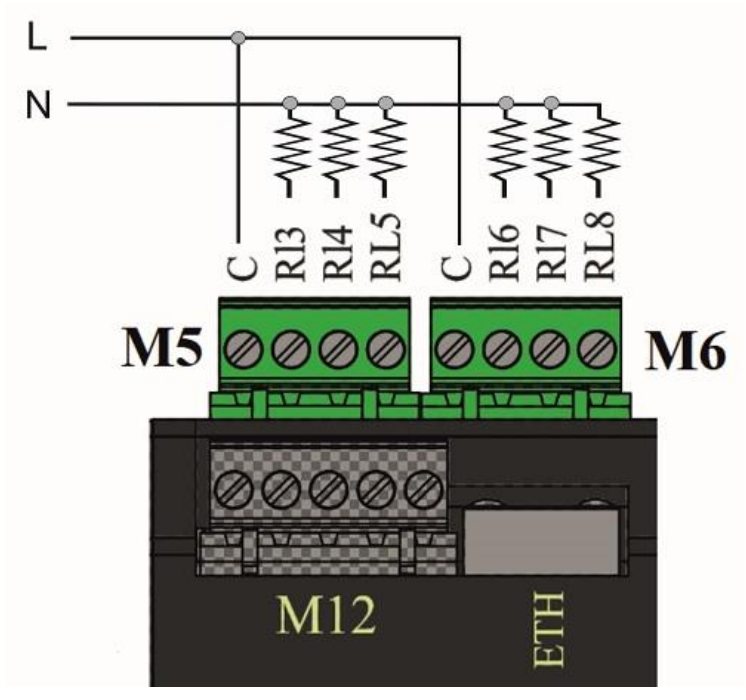

### 3.3 Digital output connections of M3 and M4

The digital outputs are relay outputs with dry contacts. Outputs 1 and 2 have exchange relays (10 A).

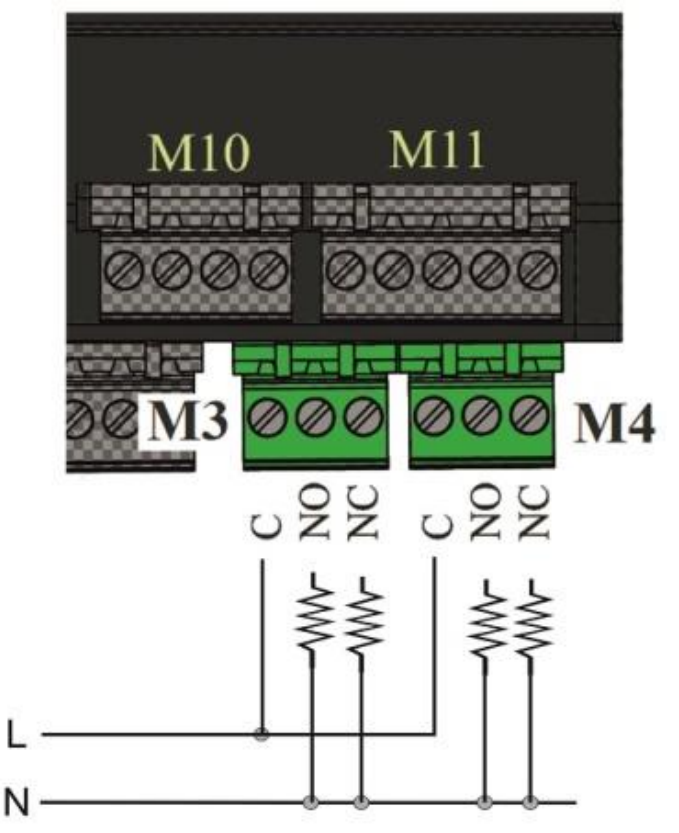

#### 3.4 Digital inputs connection of M7

Digital inputs Din1 to Din4 are of type PNP.

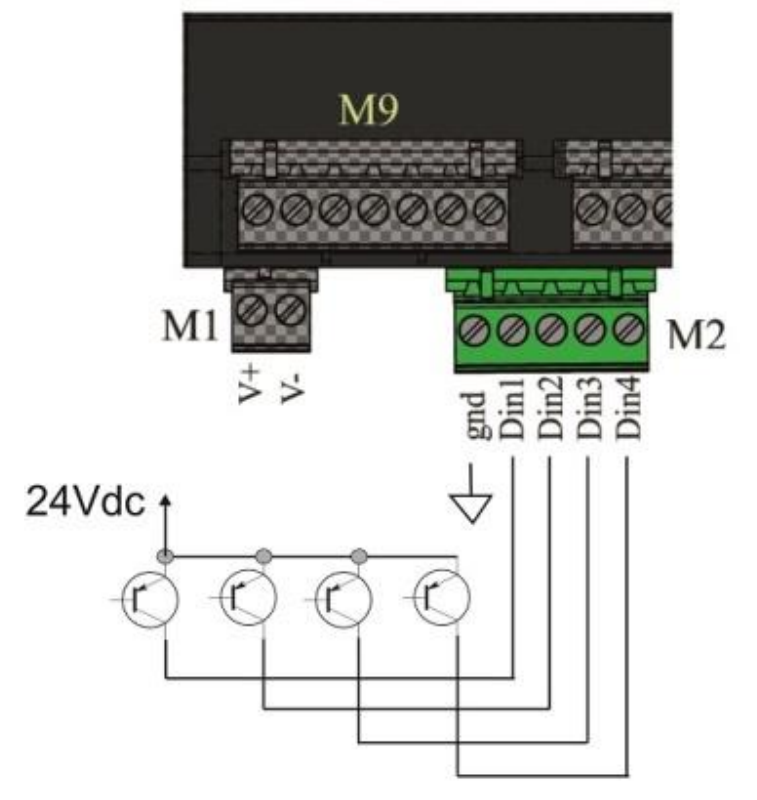

## **3.5 Digital inputs connection of M7**

Digital inputs Din5 to Din8 are of type PNP.

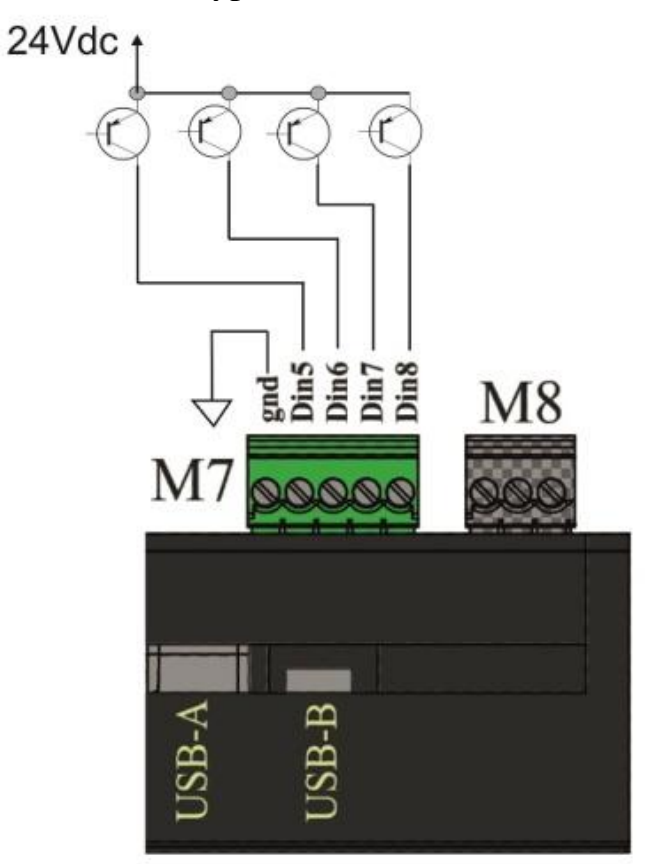

### 3.6 Analog inputs (mA, V) connection of M9

The analog inputs Ain1 to Ain4 can be configured in current and voltage, see chapter "Analog inputs 1-4 of M9".

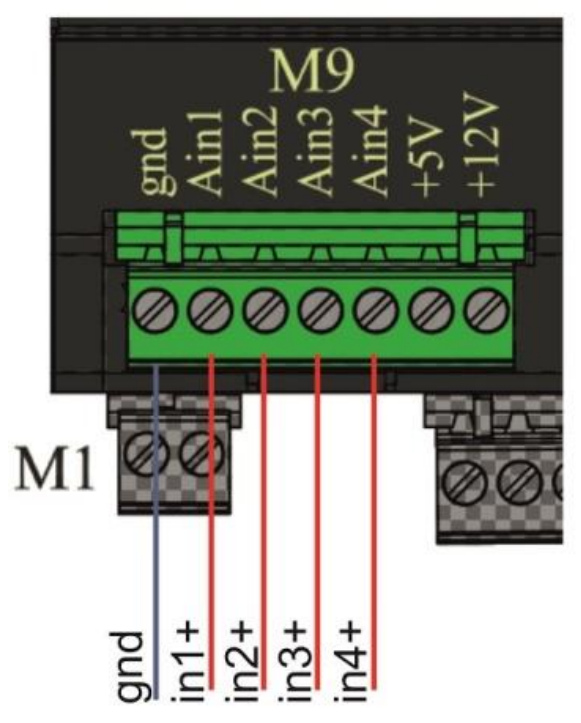

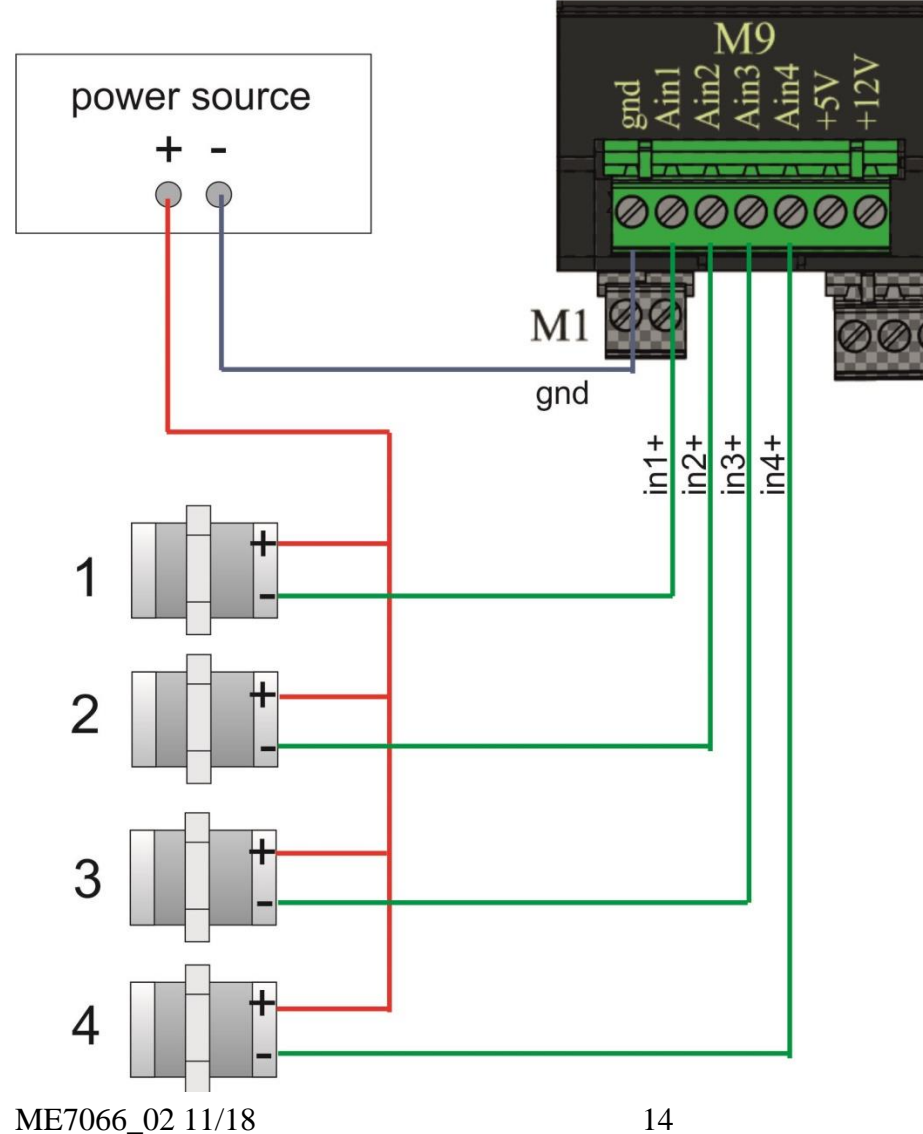

Example of connection: 2-wires transducers 4-20mA with external power supply

Mect srl

### 3.7 Analog inputs (TCJ, TCK, TCT, PT100) connections of M11 and M12

The analog inputs Ain5 to Ain12 can be configured as thermocouples (J, K, T) and PT100, see chapter "<u>Analog inputs 5-12 of M11 and M12</u>".

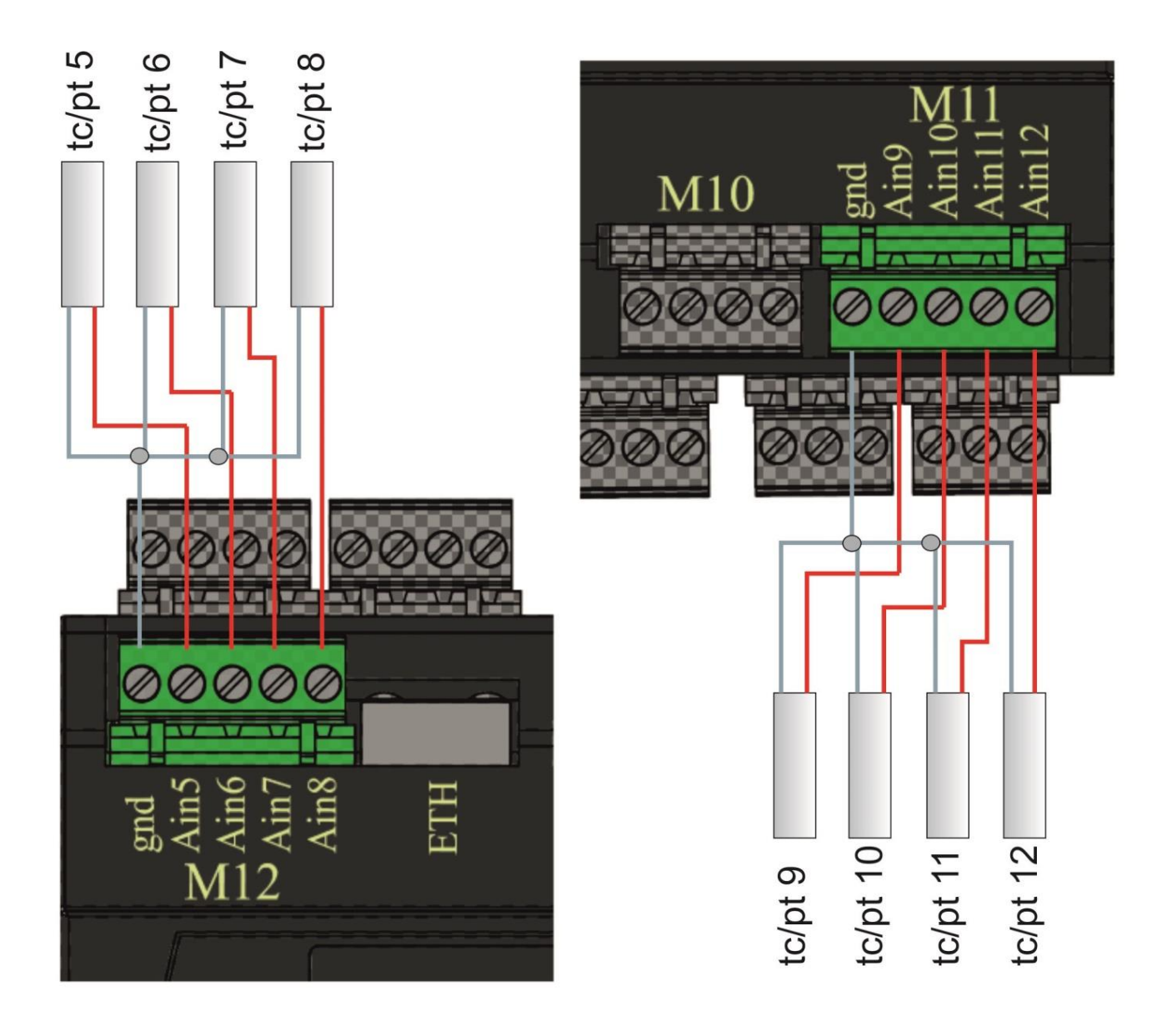

# **3.8 Analog outputs connections of M10**

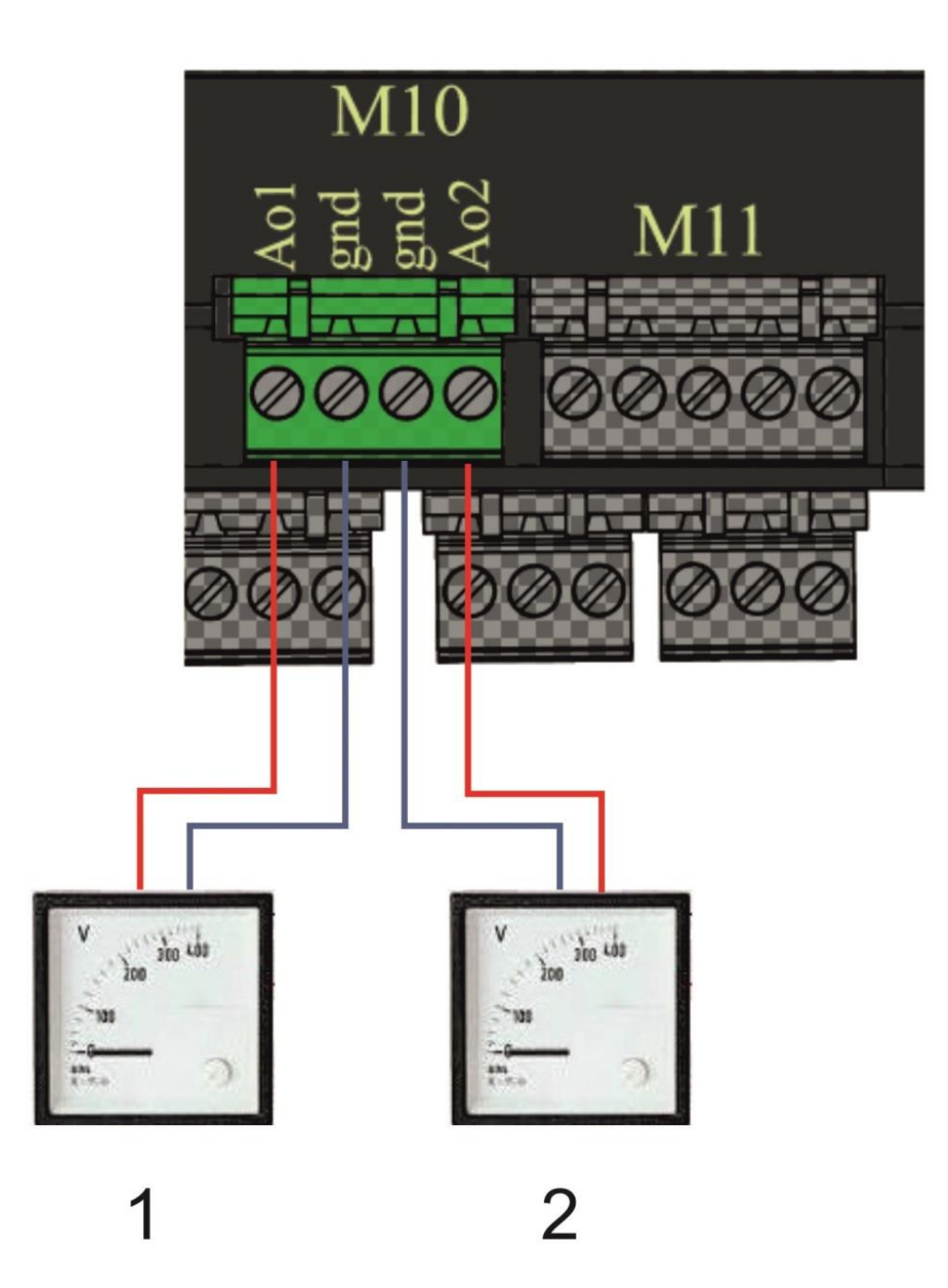

## 3.9 Analog inputs 1-4 of M9

The PLC model TPLC100 has two sets of analog inputs: inputs 1 to 4 accept voltage 0-10V or current 0-20mA signals, while inputs 5 to 12 accept thermocouples and thermoresistances inputs (see paragraph "<u>Analog inputs 5-12 of M11 and M12</u>"). The channels can be configured via software by setting the appropriate value in the configuration variable associated with the input.

The configuration variables defined in Crosstable are as follows:

| Variable       | Current configuration | Voltage configuration |
|----------------|-----------------------|-----------------------|
| PLC_AnInConf_1 | 1                     | 2                     |
| PLC_AnInConf_2 | 1                     | 2                     |
| PLC_AnInConf_3 | 1                     | 2                     |
| PLC_AnInConf_4 | 1                     | 2                     |

#### Example:

Analog input 1 configured as voltage and analog input 2 as current:

PLC\_AnInConf\_1 := 2;

PLC\_AnInConf\_2 := 1;

The configuration must take place within the "Init" program present in the PLC development software.

Once the configurations are set, the values are read in the variables:

| Variable   | Current configuration | Voltage configuration |
|------------|-----------------------|-----------------------|
|            | resolution            | resolution            |
| PLC_AnIn_1 | 0.005mA               | 0.003V                |
| PLC_AnIn_2 | 0.005mA               | 0.003V                |
| PLC_AnIn_3 | 0.005mA               | 0.003V                |
| PLC_AnIn_4 | 0.005mA               | 0.003V                |

Associated with inputs 1-4 there is a diagnostic variable that indicates the status of the inputs

| Variable       |            | Channel 1 | Channel 2 | Channel 3 | Channel 4 |
|----------------|------------|-----------|-----------|-----------|-----------|
|                |            | Bit 04    | Bit 57    | Bit 811   | Bit 1215  |
| PLC_AnInST_1_4 | OK         | 0         | 0         | 0         | 0         |
| PLC_AnInST_1_4 | Out of     | 2         | 2         | 2         | 2         |
|                | range      |           |           |           |           |
| PLC_AnInST_1_4 | Not        | 4         | 4         | 4         | 4         |
|                | configured |           |           |           |           |
| PLC_AnInST_1_4 | Error      | 8         | 8         | 8         | 8         |

## 3.10 Analog inputs 5-12 of M11 and M12

The inputs 5 to 12 can accept thermocouples or thermoresistances; also in this case the configuration is done via software through the variables:

| Variable        | Conf. TC J | Conf. TC K | Conf. TC T | Conf. Pt100 |
|-----------------|------------|------------|------------|-------------|
| PLC_AnInConf_5  | 3          | 4          | 5          | 7           |
| PLC_AnInConf_6  | 3          | 4          | 5          | 7           |
| PLC_AnInConf_7  | 3          | 4          | 5          | 7           |
| PLC_AnInConf_8  | 3          | 4          | 5          | 7           |
| PLC_AnInConf_9  | 3          | 4          | 5          | 7           |
| PLC_AnInConf_10 | 3          | 4          | 5          | 7           |
| PLC_AnInConf_11 | 3          | 4          | 5          | 7           |
| PLC_AnInConf_12 | 3          | 4          | 5          | 7           |

#### **Example:**

Analog input 5 configured as thermocouple K and analog input 6 as PT100: PLC\_AnInConf\_5:= 4; PLC\_AnInConf\_6 := 7;

The configuration must take place within the "Init" program present in the PLC development software

Once the configurations are set, the values are read in the variables:

| Variable    | Resolution for | Resolution for | Resolution for | Resolution for |
|-------------|----------------|----------------|----------------|----------------|
|             | TC J (0°C ÷    | TC K (0°C ÷    | TC T(0°C ÷     | PT100 (-40.0°C |
|             | 600°C)         | 1200°C)        | 400°C)         | 200.0°C)       |
| PLC_AnIn_5  | 1°C            | 1°C            | 1°C            | 0.1°C          |
| PLC_AnIn_6  | 1°C            | 1°C            | 1°C            | 0.1°C          |
| PLC_AnIn_7  | 1°C            | 1°C            | 1°C            | 0.1°C          |
| PLC_AnIn_8  | 1°C            | 1°C            | 1°C            | 0.1°C          |
| PLC_AnIn_9  | 1°C            | 1°C            | 1°C            | 0.1°C          |
| PLC_AnIn_10 | 1°C            | 1°C            | 1°C            | 0.1°C          |
| PLC_AnIn_11 | 1°C            | 1°C            | 1°C            | 0.1°C          |
| PLC_AnIn_12 | 1°C            | 1°C            | 1°C            | 0.1°C          |

Associated with inputs 5 to 8 and 9 to 12 there are two diagnostic variables that indicate the status of the inputs

| Variable       |            | Channel 5 | Channel 6 | Channel 7 | Channel 8 |
|----------------|------------|-----------|-----------|-----------|-----------|
|                |            | Bit 04    | Bit 57    | Bit 811   | Bit 1215  |
| PLC_AnInST_5_8 | OK         | 0         | 0         | 0         | 0         |
| PLC_AnInST_5_8 | Out of     | 2         | 2         | 2         | 2         |
|                | range      |           |           |           |           |
| PLC_AnInST_5_8 | Not        | 4         | 4         | 4         | 4         |
|                | configured |           |           |           |           |
| PLC_AnInST_5_8 | Error      | 8         | 8         | 8         | 8         |
|                |            |           |           |           |           |

ME7066\_02 11/18

| Variable        |            | Channel 5 | Canale 6 | Canale 7 | Canale 8 |
|-----------------|------------|-----------|----------|----------|----------|
|                 |            | Bit 04    | Bit 57   | Bit 811  | Bit 1215 |
| PLC_AnInST_9_12 | OK         | 0         | 0        | 0        | 0        |
| PLC_AnInST_9_12 | Out of     | 2         | 2        | 2        | 2        |
|                 | range      |           |          |          |          |
| PLC_AnInST_9_12 | Not        | 4         | 4        | 4        | 4        |
|                 | configured |           |          |          |          |
| PLC_AnInST_9_12 | Error      | 8         | 8        | 8        | 8        |
|                 |            |           |          |          |          |

## 3.11 Analog outputs 1-2 of M10

Two voltage output channels are available. The channels are configurable as dc output or a 250Hz PWM.

## 3.12 CANopen connections (TPLC100 AA model)

The PLC TPLC100 model AA provides a CANopen interface connected on the M8 terminal board to the pins indicated in the table.

| Pin<br>M8 | Signal |
|-----------|--------|
| 1         | GND    |
| 2         | CAN L  |
| 3         | CAN H  |

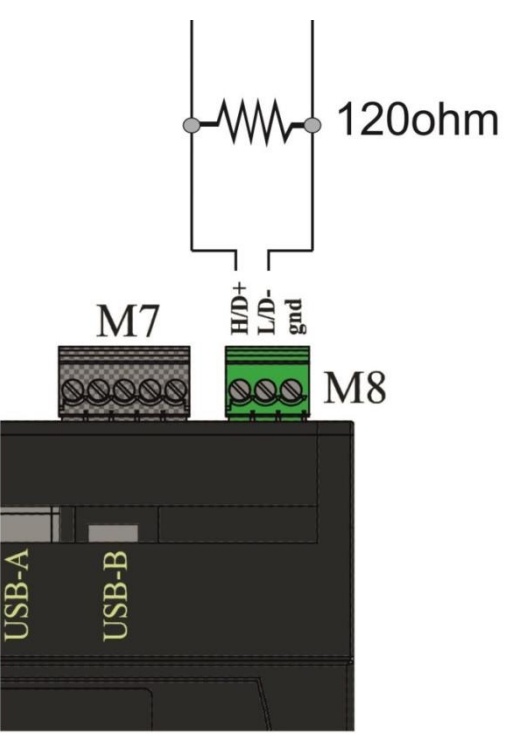

<u>*Termination resistor*</u> Connect a 120 resistor that terminates the master-side line .

ME7066\_02 11/18

### 3.13 ModBus connections (TPLC100 AB model)

The PLC TPLC100 model AB provides a ModBus interface connected on the M8 terminal board to the pins indicated in the table.

| Pin<br>M8 | Signal |
|-----------|--------|
| 1         | GND    |
| 2         | D-     |
| 3         | D+     |

This paragraph describes the example of commissioning a system composed of:

• TPLC100

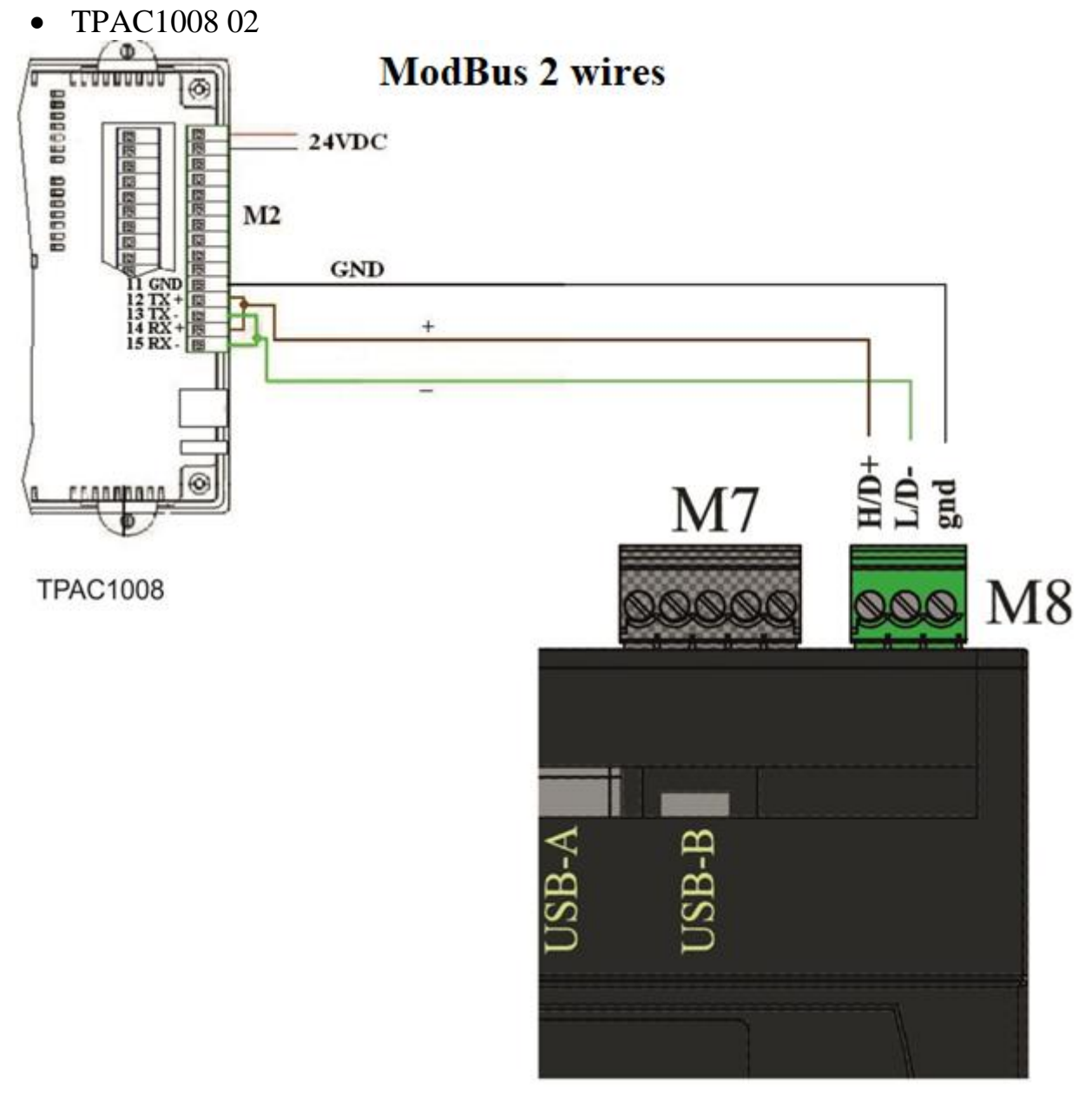

# 4.0 Programming

## **4.1 PLC**

To program the PLC model TPLC100 it is sufficient to develop a PLC program created using the IDE PLC programming software.

A PLC program can be developed in the following programming languages derived from the IEC 61131-3 standard.

| FBD      | Functional Block    | Graph   | Electrical scheme       |
|----------|---------------------|---------|-------------------------|
|          | Diagram             |         |                         |
| LD       | Ladder              | Graph   | Ladder scheme           |
| SFC      | Sequential Function | Graph   | States diagram          |
|          | Chart               |         |                         |
| ST       | Structured Text     | Textual | Pascal-like language    |
| IL (AWL) | Instruction List    | Textual | Assembler-like language |

# 4.2 HMI

Although it is a device without a monitor, on the PLC model TPLC100 it is possible to realize a graphic interface with the MectSuite.

This type of interface allows to create parameters configuration pages.

The visualization of the graphic pages can be done in two different ways:

- Directly in the field, with a PC and using the VNC;
- Remotely, thanks to the remote connection service sMily with which you can manage the PLC directly from your smartphone and / or PC.

### 4.3 System variables

Some system variables (present in the Crosstable) that can be used by the user in the PLC program are defined.

| ID   | Variable       | Description              | Туре | R/W |
|------|----------------|--------------------------|------|-----|
| 5300 | PLC_DigIn_1    | Digital input 1 value    | BIT  | R   |
| 5301 | PLC_DigIn_2    | Digital input 2 value    | BIT  | R   |
| 5302 | PLC_DigIn_3    | Digital input 3 value    | BIT  | R   |
| 5303 | PLC_DigIn_4    | Digital input 4 value    | BIT  | R   |
| 5304 | PLC_DigIn_5    | Digital input 5 value    | BIT  | R   |
| 5305 | PLC_DigIn_6    | Digital input 6 value    | BIT  | R   |
| 5306 | PLC_DigIn_7    | Digital input 7 value    | BIT  | R   |
| 5307 | PLC_DigIn_8    | Digital input 8 value    | BIT  | R   |
| 5308 | PLC_DigIn_9    | DIP input 1 value        | BIT  | R   |
| 5309 | PLC_DigIn_10   | DIP input 2 value        | BIT  | R   |
| 5310 | PLC_DigIn_11   | DIP input 3 value        | BIT  | R   |
| 5311 | PLC_DigIn_12   | DIP input 4 value        | BIT  | R   |
| 5312 | PLC_DigIn_13   | DIP input 5 value        | BIT  | R   |
| 5313 | PLC_DigIn_14   | DIP input 6 value        | BIT  | R   |
| 5314 | PLC_DigIn_15   | DIP input 7 value        | BIT  | R   |
| 5315 | PLC_DigIn_16   | DIP input 8 value        | BIT  | R   |
| 5316 | PLC_FWrel_Dig  | Digital board fw release | BYTE | R   |
| 5317 | PLC_FWrel_An   | Analog board fw release  | BYTE | R   |
| 5318 | PLC_DigOut_1   | Digital output 1         | BIT  | R/W |
| 5319 | PLC_DigOut_2   | Digital output 2         | BIT  | R/W |
| 5320 | PLC_DigOut_3   | Digital output 3         | BIT  | R/W |
| 5321 | PLC_DigOut_4   | Digital output 4         | BIT  | R/W |
| 5322 | PLC_DigOut_5   | Digital output 5         | BIT  | R/W |
| 5323 | PLC_DigOut_6   | Digital output 6         | BIT  | R/W |
| 5324 | PLC_DigOut_7   | Digital output 7         | BIT  | R/W |
| 5325 | PLC_DigOut_8   | Digital output 8         | BIT  | R/W |
| 5330 | PLC_DigOutEn_1 | Enable digital output 1  | BIT  | R/W |
| 5331 | PLC_DigOutEn_2 | Enable digital output 2  | BIT  | R/W |
| 5332 | PLC_DigOutEn_3 | Enable digital output 3  | BIT  | R/W |
| 5333 | PLC_DigOutEn_4 | Enable digital output 4  | BIT  | R/W |
| 5334 | PLC_DigOutEn_5 | Enable digital output 5  | BIT  | R/W |
| 5335 | PLC_DigOutEn_6 | Enable digital output 6  | BIT  | R/W |

| 5336 | PLC_DigOutEn_7  | Enable digital output 7                                                         | BIT  | R/W |
|------|-----------------|---------------------------------------------------------------------------------|------|-----|
| 5337 | PLC_DigOutEn_8  | Enable digital output 8                                                         | BIT  | R/W |
| 5346 | PLC_AnIn_1      | Analog input Ain1 value                                                         | INT  | R   |
| 5347 | PLC_AnIn_2      | Analog input Ain 2 value                                                        | INT  | R   |
| 5348 | PLC_AnIn_3      | Analog input Ain 3 value                                                        | INT  | R   |
| 5349 | PLC_AnIn_4      | Analog input Ain 4 value                                                        | INT  | R   |
| 5350 | PLC_AnIn_5      | Analog input Ain 5 value                                                        | INT  | R   |
| 5351 | PLC_AnIn_6      | Analog input Ain 6 value                                                        | INT  | R   |
| 5352 | PLC_AnIn_7      | Analog input Ain 7 value                                                        | INT  | R   |
| 5353 | PLC_AnIn_8      | Analog input Ain 8 value                                                        | INT  | R   |
| 5354 | PLC_AnIn_9      | Analog input Ain 9 value                                                        | INT  | R   |
| 5355 | PLC_AnIn_10     | Analog input Ain 10 value                                                       | INT  | R   |
| 5356 | PLC_AnIn_11     | Analog input Ain 11 value                                                       | INT  | R   |
| 5357 | PLC_AnIn_12     | Analog input Ain 12 value                                                       | INT  | R   |
| 5358 | PLC_CJT_X12     | Cold junction temperature terminal board M12                                    | INT  | R   |
| 5359 | PLC_CJT_X11     | Cold junction temperature terminal board M11                                    | INT  | R   |
| 5360 | PLC_VCC         | Not used                                                                        | INT  | R   |
| 5361 | PLC_AnInST_1_4  | Analog input state 14<br>0: Ok<br>2: out of range<br>4: not config<br>8: error  | UINT | R   |
| 5362 | PLC_AnInST_5_8  | Analog input state 58<br>0: Ok<br>2: out of range<br>4: not config<br>8: error  | UINT | R   |
| 5363 | PLC_AnInST_9_12 | Analog input state 912<br>0: Ok<br>2: out of range<br>4: not config<br>8: error | UINT | R   |
| 5364 | PLC_AnOutST_1_2 | Analog output state 12<br>0: Ok<br>2: out of range<br>4: not config<br>8: error | UINT | R   |
| 5365 | PLC_BoardStatus | Analog board state:<br>0:Ok<br>1: busy                                          | UINT | R   |
| 5366 | PLC_BoardErrors | Communication error counter on internal bus                                     | UINT | R   |

| 5367 | PLC_HeartBeat  | Analog board life counter                                                                                                    | UINT | R  |
|------|----------------|----------------------------------------------------------------------------------------------------|------|----|
| 5370 | PLC_TempScale  | Temperature Scale<br>0: Celsius<br>1:Fahrenheit<br>2: Kelvin                                                                                            | UINT | RW |
| 5371 | PLC_AnOut_1    | Analog output 1 value                                                                                                    | INT  | RW |
| 5372 | PLC_AnOut_2    | Analog output 2 value                                                                                                    | INT  | RW |
| 5373 | PLC_AnInConf_1 | Analog input 1<br>Configuration<br>0: not configured<br>1: current<br>2:voltage                                                                         | UINT | RW |
| 5374 | PLC_AnInConf_2 | Analog input 2<br>Configuration<br>0: not configured<br>1: current<br>2:voltage                                                                         | UINT | RW |
| 5375 | PLC_AnInConf_3 | Analog input 3<br>Configuration<br>0: not configured<br>1: current<br>2:voltage                                                                         | UINT | RW |
| 5376 | PLC_AnInConf_4 | Analog input 4<br>Configuration<br>0: not configured<br>1: current<br>2:voltage                                                                         | UINT | RW |
| 5377 | PLC_AnInConf_5 | Analog input 5<br>Configuration<br>0: not configured<br>3: TC J (thermocouples J)<br>4: TC K (thermocouples K)<br>5: TC T (thermocouples T)<br>7: PT100 | UINT | RW |
| 5378 | PLC_AnInConf_6 | Analog input 6<br>Configuration<br>0: not configured<br>3: TC J (thermocouples J)<br>4: TC K (thermocouples K)<br>5: TC T (thermocouples T)<br>7: PT100 | UINT | RW |
| 5379 | PLC_AnInConf_7 | Analog input 7<br>Configuration<br>0: not configured<br>3: TC J (thermocouples J)<br>4: TC K (thermocouples K)<br>5: TC T (thermocouples T)<br>7: PT100 | UINT | RW |
| 5380 | PLC_AnInConf_8 | Analog input 8                                                                                                    | UINT | RW |

|      |                 | Configuration<br>0: not configured<br>3: TC J (thermocouples J)<br>4: TC K (thermocouples K)<br>5: TC T (thermocouples T)<br>7: PT100                                                                            |      |    |
|------|-----------------|----------------------------------------------------------------------------------------------------|------|----|
| 5381 | PLC_AnInConf_9  | <ul> <li>Analog input 9</li> <li>Configuration</li> <li>0: not configured</li> <li>3: TC J (thermocouples J)</li> <li>4: TC K (thermocouples K)</li> <li>5: TC T (thermocouples T)</li> <li>7: PT100</li> </ul>  | UINT | RW |
| 5382 | PLC_AnInConf_10 | <ul> <li>Analog input 10</li> <li>Configuration</li> <li>0: not configured</li> <li>3: TC J (thermocouples J)</li> <li>4: TC K (thermocouples K)</li> <li>5: TC T (thermocouples T)</li> <li>7: PT100</li> </ul> | UINT | RW |
| 5383 | PLC_AnInConf_11 | <ul> <li>Analog input 11</li> <li>Configuration</li> <li>0: not configured</li> <li>3: TC J (thermocouples J)</li> <li>4: TC K (thermocouples K)</li> <li>5: TC T (thermocouples T)</li> <li>7: PT100</li> </ul> | UINT | RW |
| 5384 | PLC_AnInConf_12 | Analog input 12<br>Configuration<br>0: not configured<br>3: TC J (thermocouples J)<br>4: TC K (thermocouples K)<br>5: TC T (thermocouples T)<br>7: PT100                                                         | UINT | RW |
| 5385 | PLC_AnOutConf_1 | Analog output 1<br>Configuration<br>0: not configured<br>1: voltage<br>3: PWM                                                                                                    | UINT | RW |
| 5386 | PLC_AnOutConf_2 | Analog output 1<br>Configuration<br>0: not configured<br>1: voltage<br>3: PWM                                                                                                    | UINT | RW |
| 5390 | PLC_time        | Seconds from the start of the program                                                                                                    | REAL | R  |
| 5391 | PLC_timeMin     | 10 seconds window start                                                                                                    | REAL | R  |
| 5392 | PLC_timeMax     | 10 seconds window end                                                                                                    | REAL | R  |
| 5393 | PLC_timeWin     | Graph dispaly window                                                                                                    | REAL | RW |

| 5394 | PLC_Version      | PLC run time version                                                                                         | UINT  | R  |
|------|------------------|----------------------------------------------------------------------------------------------------|-------|----|
| 5395 | PLC_EngineStatus | PLC Status                                                                                                   | UINT  | R  |
| 5396 | PLC_ResetValues  | Reset delle variabili di diagnostica                                                                         | BIT   | RW |
| 5397 | PLC_buzzerOn     | Buzzer sound (enabled = 1<br>disabled = 0)                                                                   | BIT   | RW |
| 5398 | PLC_PLC_Version  | PLC application version                                                                                      | UINT  | RW |
| 5399 | PLC_HMI_Version  | HMI application version                                                                                      | UINT  | RW |
| 5400 | CH0_NETRUN       | Active channel                                                                                               | BIT   | R  |
| 5401 | CH0_NETGOOD      | Channel configuration                                                                                        | BIT   | R  |
| 5402 | CH0_NETERR       | Bus status                                                                                                   | UDINT | R  |
| 5403 | CH0_NETRST       | Bus reset enable                                                                                             | BIT   | RW |
| 5404 | CH0_NETDIS       | Disable the bus                                                                                              | BIT   | RW |
| 5405 | CH0_01_NODERUN   | Active channel of the I/O board                                                                              | BIT   | R  |
| 5406 | CH0_01_NODEGOOD  | Configured channel of I/O board                                                                              | BIT   | R  |
| 5407 | CH0_01_NODEERR   | The bus status of I/O board                                                                                  | UDINT | R  |
| 5408 | CH0_01_NODERST   | Enable the bus reset of I/O board                                                                            | BIT   | RW |
| 5409 | CH0_01_NODEDIS   | Disable the bus of I/O board                                                                                 | BIT   | RW |
| 5410 | PLC_Year         | Current year                                                                                                 | UINT  | R  |
| 5411 | PLC_Month        | Current month                                                                                                | UINT  | R  |
| 5412 | PLC_Day          | Current day                                                                                                  | UINT  | R  |
| 5413 | PLC_Hours        | Current hour                                                                                                 | UINT  | R  |
| 5414 | PLC_Minutes      | Current minutes                                                                                              | UINT  | R  |
| 5415 | PLC_Seconds      | Current seconds                                                                                              | UINT  | R  |
| 5418 | PLC_WATCHDOGEN   | Watchdog enabling                                                                                            | BIT   | RW |
| 5419 | PLC_WATCHDOG_ms  | Watchdog reset time                                                                                          | UDINT | RW |
| 5435 | PLC_BEEP_VOLUME  | Buzzer volume (when buzzerOn)                                                                                | BYTE  | RW |
| 5436 | PLC_TOUCH_VOLUME | Touch volume                                                                                                 | BYTE  | RW |
| 5437 | PLC_ALARM_VOLUME | Alarm volume                                                                                                 | BYTE  | RW |
| 5438 | PLC_BUZZER       | Buzzer dinamic parameters enabling<br>(0x44332211 up=0x11(%)<br>on=0x22(cs) off=0x33(cs)<br>rep=0x44(times)) | UDINT | RW |

# **5.0 Peripherals**

### 5.1 USB

The PLC model TPLC100 has an USB 2.0 host for:

- software update
- data storage: data logger
- connect USB peripherals as printers, mouse, etc.
- connect a Wi-Fi or Mobile key (optionally supplied by Mect) to connect to a different network from LAN.

Specific connection of external peripherals are implemented on request.

## **5.2 Ethernet**

The PLC model TPLC100 has 10/100Mbit/s Ethernet port with auto configuration, with direct or inverse connection cable.

The TPLC100, by Ethernet, can be controlled by a personal computer, it is possible to control the I/O of PLC by means of a program on a PC.

## 6.0 How to order

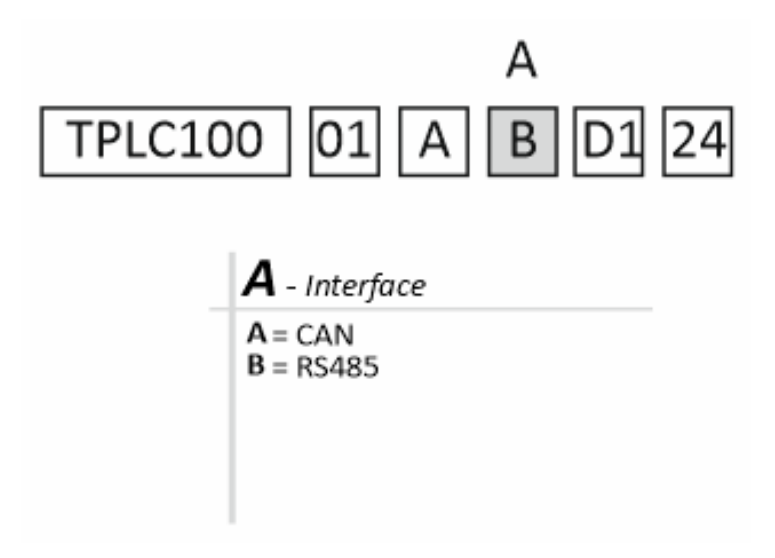